# **Manage Participation in Test Administrations**

You must indicate an organization's participation in an administration(s) before it can take part in an administration.

When you mark your organization as **Participating**, you can create groups in that organization, assign tests to those groups, and assign students in those groups. You cannot participate in a test administration unless you mark this. When you mark **Participation Entry Complete**, this indicates both the organization's intent to participate in the test administration and that the organization has finalized any necessary participation data.

If available, you can also select/type administration-specific details (for example, shipping times, school type, start, and close dates, etc.).

f Details available vary by program.

### Prerequisites

Pearson recommends that you create an organization and manage its test administration participation at the same time.

You should find it in unregistered organizations. To do so, change the **Find Organizations** setting to ignore participation in your currently selected administration.

## Step-by-Step

1. From Setup, click Organizations.

| 🗠 Dashboard          | ~ |
|----------------------|---|
| 🏟 Setup              | ^ |
| Import / Export Data |   |
| Students             |   |
| Groups               |   |
| Organizations        |   |
| Users                |   |

| PearsonAccess <sup>ne</sup> | øđ                                                                                                    |          |                    |                                                                                                | 🌲 📁 Reference > 2017-18 > F | all 2017 - Reference State (ref) - 🌣 - 📥 -                                                                                       |
|-----------------------------|----------------------------------------------------------------------------------------------------|----------|--------------------|------------------------------------------------------------------------------------------------|-----------------------------|----------------------------------------------------------------------------------------------------|
| Home Setup T                | Sesting Reports Test Config                                                                                                    | Tools Su | <b>O</b><br>ipport |                                                                                                |                             |                                                                                                    |
|                             | Select an action                                                                                                    |          |                    | TESTING<br>Select an action                                                                    |                             | REPORTS<br>Select an action                                                                                                    |
| * Program Inform            | Import / Export Data<br>Students<br>Groups<br>Organizations<br>Users<br>Published Report Access<br>Published Report Release<br>Work Requests<br>Feature Dates        |          |                    |                                                                                                |                             | Contact Email Customer Support: demo@support.pearson.com Call Customer Support: Hours available: Mon-Fri 7:00AM EST - 8:30PM EST |
|                             | Notifications<br>Review / Send Emails<br>Orders & Shipment Tracking<br>Organizations for Items<br>TestNav Configurations<br>Remote Test Settings<br>Procache By Test |          |                    |                                                                                                |                             | Links     PearsonAccess Next User Guide     TestNav 8 Online Support     Download TestNav Apps                                   |
|                             |                                                                                                    |          | © 1998-20          | Privacy Policy   Terms of Use<br>18 Pearson Education, Inc. or its affiliate(s). All rights re | eserved.                    |                                                                                                    |

2. Type the organization in the search field, and click **Search**.

| organizations                                   |                                             |               |             |                     |                                  |
|-------------------------------------------------|---------------------------------------------|---------------|-------------|---------------------|----------------------------------|
| El Tasks 0 Selected                             |                                             | Organizations | 12 Selected | Clear               |                                  |
| Select Tasks                                    | • Start •                                   | Manage        |             |                     | -                                |
|                                                 |                                             |               |             |                     |                                  |
| Find Organizations Participating in Fall 2017 - |                                             |               |             |                     |                                  |
| Demo                                            | Q Search +                                  |               |             |                     |                                  |
| Filters Clear Hide                              | No Bas de                                   |               |             |                     | Displaying 25 t Manage Columns - |
| Parent Organization                             | 10110000                                    |               |             |                     | publishing to a manufactorise.   |
| Select one or more                              | Organization Name*                          | Code*         | Туре        | Parent Organization | ATR Status                       |
| Name                                            | OSearch or select a filter to view results. |               |             |                     |                                  |

3. Click Select Tasks, select Manage Participation, and click Start.

| Organizations                                                                                                    |            |                    |        |               |                      |                                 |
|----------------------------------------------------------------------------------------------------|------------|--------------------|--------|---------------|----------------------|---------------------------------|
| II Tasks 1 Selected                                                                                                    |            |                    |        | C Organizatio | ons 8 Selected Clear |                                 |
| Select Tasks                                                                                                    |            | •                  | tart - | Manage        |                      |                                 |
| Create / Edit Organizations Test Administration Manage Participation Edit Enrollment Counts Manage Completion Statuses | all 2017 🔹 | Q Search -         |        |               |                      |                                 |
| Manage Completion Statuses     Assess Testing Capacity     Manage Contacts                                             | Clear Hide | 5 Roouts           |        |               |                      | Displaying 25 \$ Manage Columns |
| Manage ATR Status     Delete Organizations                                                                             |            | Organization Name* | Code*  | Type          | Parent Organization  | ATR Status                      |
|                                                                                                    |            | DEMO DISTRICT 1 0  | 010000 | District      | Reference State(ref) | Not Authorized to Report        |

4. Click the checkbox next to Participating or Participation Entry Complete.

| FALL 2017                                                                                      |                                                |
|------------------------------------------------------------------------------------------------|------------------------------------------------|
| DEMO DISTRICT 1 (010000)                                                                       | Save Reset                                     |
| Participating Participation Entry Complete                                                     | Show Organization Details     Show Audit Trail |
| School Type                                                                                    |                                                |
| <b>\$</b>                                                                                      |                                                |
| District Overage Percent                                                                       |                                                |
|                                                                                                |                                                |
| Title 1 Status*                                                                                |                                                |
| \$                                                                                             |                                                |
| Media Request Type                                                                             |                                                |
| \$                                                                                             |                                                |
| Routing Code*                                                                                  |                                                |
|                                                                                                |                                                |
| Note: Please verify that your Participation and Contact Information are complete and accurate. |                                                |
| * Required                                                                                     |                                                |
| Save Reset                                                                                     |                                                |

- Type/select the information if available.
   Click Save.

| Participating  Participation Entry Complete                                                    | <ul> <li>Show Organization Details</li> <li>Show Audit Trail</li> </ul> |
|------------------------------------------------------------------------------------------------|-------------------------------------------------------------------------|
| Note: Please verify that your Participation and Contact Information are complete and accurate. |                                                                         |
| * Required                                                                                     |                                                                         |
| Save Reset                                                                                     |                                                                         |
|                                                                                                |                                                                         |

#### Effects

You can view the list of participating organizations in the selected test administration:

- From Setup, select Organizations.
   Select the test administration from the Participating in... dropdown next to the Find Organizations.

| Organizations                                      |                                             |              |                 |                     |                                  |
|----------------------------------------------------|---------------------------------------------|--------------|-----------------|---------------------|----------------------------------|
| Tasks 0 Selected                                   |                                             | Organization | ns 8 Selected ( | Clear               |                                  |
| Select Tasks                                       | • Start •                                   | Manage       |                 |                     | •                                |
| Find Organizations Participating in Fall 2017 •    |                                             |              |                 |                     |                                  |
| Name or Code contail    Participating in Fall 2017 | Q Search 👻                                  |              |                 |                     |                                  |
| by Ignoring     Participation in Fall     2017     | No Results                                  |              |                 |                     | Displaying 25 + Manage Columns - |
| 00000010100111010                                  | Organization Name*                          | Code*        | Туре            | Parent Organization | ATR Status                       |
| Name                                               | OSearch or select a filter to view results. |              |                 |                     |                                  |

3. Select Show all results from the Search dropdown.

| Tasks 0 Selected                                                        |            | C Org                                                                | ganiza |
|-------------------------------------------------------------------------|------------|----------------------------------------------------------------------|--------|
| Select Tasks                                                            |            | ▼ Start ▼                                                            | age    |
| ind Organizations – Radiologija in Spring 2019 –                        |            |                                                                      |        |
| Ind Organizations Participating in Spring 2016 +                        |            |                                                                      |        |
| Name or Code contains                                                   |            | Q Search 👻                                                           |        |
| Name or Code contains                                                   |            | Q Search                                                             |        |
| Name or Code contains Filters Clear Hide Parent Organization            | No Results | Q Search                                                             |        |
| Name or Code contains  Filters  Parent Organization  Select one or more | No Results | Q Search  Show all results This action clears the search and filters |        |

What's Next? (Optional) To mark multiple organizations participation and enrollment counts entry complete:

- From Setup, select Organizations.
   Select Show all results from the Search dropdown.

| Organizations                                             |            |                                                             |             |
|-----------------------------------------------------------|------------|-------------------------------------------------------------|-------------|
| Tasks 0 Selected                                          |            |                                                             | Organizatio |
| Select Tasks                                              |            | • Start •                                                   | Manage      |
| Find Organizations Participating in Spring 2018 -         |            |                                                             |             |
| Name or Code contains                                     |            | Q Search 👻                                                  |             |
|                                                           |            |                                                             |             |
|                                                           |            | Show all results                                            |             |
| Filters Clear Hide Parent Organization                    | No Results | This action clears the search and filt                      | ers         |
| Filters Clear Hide Parent Organization Select one or more | No Results | Show all results     This action clears the search and filt | ers         |

3. Click the checkbox next to the organizations.

| Organizations                                     |                    |         |               |                         |                                   |
|---------------------------------------------------|--------------------|---------|---------------|-------------------------|-----------------------------------|
| El Tasks 0 Selected                               |                    |         | 🖽 Organizatio | ns 5 Selected Clear     |                                   |
| Select Tasks                                      | •                  | Start - | Manage        |                         | •                                 |
| Find Organizations Participating in Spring 2018 - |                    |         |               |                         |                                   |
| Name or Code contains                             | Q Search 🛛 👻       |         |               |                         |                                   |
| Filters Clear Hide Parent Organization            | 14 Results         |         |               |                         | Displaying 25 \$ Manage Columns + |
| Select one or more                                | Organization Name* | Code*   | Type          | Parent Organization     | ATR Status                        |
| Name                                              | AZ DISTRICT 1 0    | 990001  | District      | Reference State(ref)    | Not Authorized to Report          |
| Starts with                                       | AZ SCHOOL 1 0      | 990099  | School        | AZ DISTRICT 1(990001)   |                                   |
| Code                                              | DEMO DISTRICT 1 0  | 010000  | District      | Reference State(ref)    | Not Authorized to Report          |
| Charte with                                       | DEMO DISTRICT 2 0  | 020000  | District      | Reference State(ref)    | Not Authorized to Report          |
| Starts with                                       | DEMO SCHOOL 1 0    | 010001  | School        | DEMO DISTRICT 1(010000) |                                   |
| Toggle secondary filters                          | DEMO SCHOOL 2 0    | 010002  | School        | DEMO DISTRICT 1(010000) |                                   |
|                                                   | DEMO SCHOOL 2-1 0  | 020001  | School        | DEMO DISTRICT 2(020000) |                                   |

4. Click Select Tasks, select Manage Completion Statuses, and click Start.

| Q Search -                                    |                                                                                                    |
|-----------------------------------------------|----------------------------------------------------------------------------------------------------|
| Organization Name* AZ DISTRICT 1  AZ SCHOOL 1 | Code*<br>990001<br>990099                                                                                            |
|                                               | Q Search       14 Results       Organization Name*       AZ DISTRICT 1 €       AZ SCHOOL 1 €       DEMO DISTRICT 1 € |

5. Click the Participation Entry Complete or Enrollment Counts Entry Complete checkbox next to the organizations.

| Manage Completion Statuses  |                              |                                  | Save | Reset |
|-----------------------------|------------------------------|----------------------------------|------|-------|
| Organization                | Participation Entry Complete | Enrollment Counts Entry Complete |      |       |
| DEMO DISTRICT 1 (010000) 0  | 8                            |                                  |      |       |
| DEMO DISTRICT 2 (020000) () | 8                            | 8                                |      |       |
| DEMO SCHOOL 1 (010001) 0    | 0                            | 8                                |      |       |
| DEMO SCHOOL 2 (010002) ()   | 8                            | 8                                |      |       |
| DEMO SCHOOL 2-1 (020001) () | 0                            | 8                                |      |       |
| * Required                  |                              |                                  |      |       |
| Save Reset                  |                              |                                  |      |       |

This setting is the same as **Enrollment Counts Entry Complete** in **Manage Enrollment Counts**. 6. Click Save.

| Manage Completion Statuses  |                              | Save Rese                        |  |
|-----------------------------|------------------------------|----------------------------------|--|
| Organization                | Participation Entry Complete | Enrollment Counts Entry Complete |  |
| DEMO DISTRICT 1 (010000) () |                              | 8                                |  |
| DEMO DISTRICT 2 (020000) () | 0                            | 8                                |  |
| DEMO SCHOOL 1 (010001) ()   |                              | 8                                |  |
| DEMO SCHOOL 2 (010002) ()   |                              | 8                                |  |
| EMO SCHOOL 2-1 (020001) ()  |                              | 8                                |  |
| equired                     |                              | 8                                |  |
|                             |                              |                                  |  |